### HOLMAN IN Station Wi-Fi Irrigation Controller

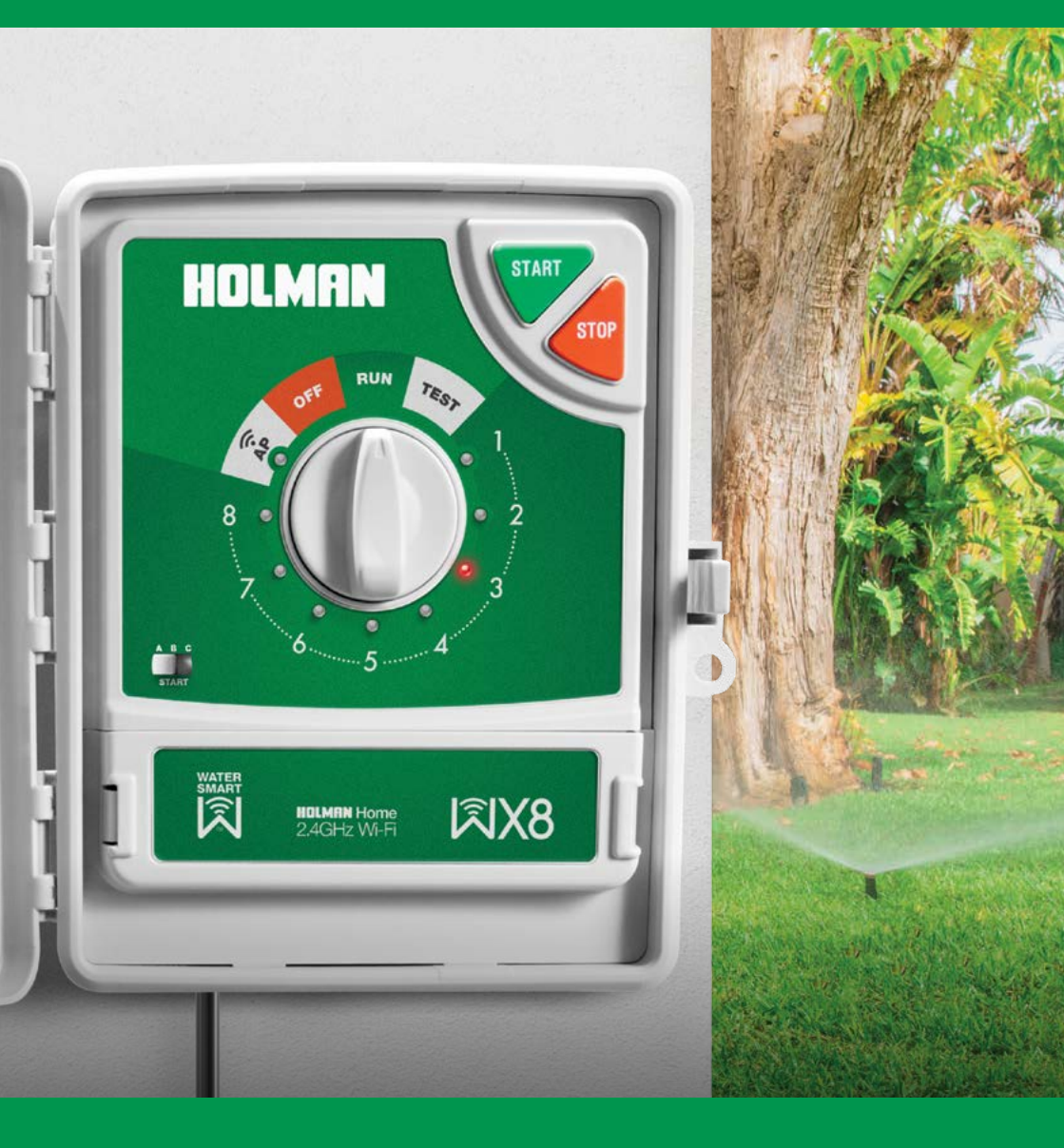

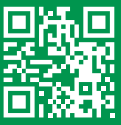

DOWNLOAD THE LATEST MANUAL!

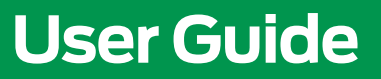

## Contents

| User Guide                        | 1  |
|-----------------------------------|----|
| Contents                          | 3  |
| Introduction                      | 4  |
| Key Features                      | 4  |
| Mobile Device System Requirements | 4  |
| Overview                          | 5  |
| Third Party Rain Sensors          | 5  |
| Pump Connection                   | 6  |
| Setup                             | 7  |
| Initial Setup                     | 7  |
| Pairing Using EZ Mode             | 8  |
| Pairing Using AP Mode             | 9  |
| Status Screen                     | 11 |
| Operation                         | 13 |
| Manual Watering by Zone           | 13 |
| Manual Watering by Start          | 14 |
| Starts                            | 15 |
| Additional Information            | 18 |
| Device Information                | 18 |
| Remove Device                     | 18 |
| Troubleshooting                   | 19 |
| Unable to Restore After an Outage | 19 |
| To Reconnect After an Outage      | 19 |
| General FAQs                      | 20 |
| Resources                         | 21 |
| Warranty                          | 22 |

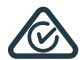

#### **PRODUCT CODE: WX8**

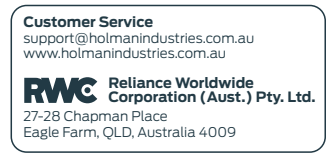

iOS is a trademark of Apple Inc. Android is a trademark of Google LLC. The Android robot is reproduced or modified from work created and shared by Google and used according to terms described in the Creative Commons 3.0 Attribution License. All other content is Copyright © Holman Industries 2024

# Introduction

The **WX8 Wi-Fi Irrigation Controller** allows anyone with a smartphone and Wi-Fi access to control their irrigation from anywhere on the globe. Each solenoid is connected to your **WX8** via a cable. To water a **ZONE**, the **WX8** sends an electric current to the solenoid coil. After the **RUN TIME** has expired, the electric current is discontinued and the valve closes. The **WX8** then automatically opens the next valve in the sequence, until all **ZONES** have been watered. For more information on the **WX8 Wi-Fi Irrigation Controller**, visit www. holmanindustries.com.au/wx8-wifi-irrigation-controller

### Please read these instructions in full before proceeding with setup

• Some screens in this guide may differ slightly depending on your mobile device and *Holman Home* app version

#### **Key Features**

- ⊗ 8 watering **ZONES**
- 3 START TIMES where ZONES can be allocated to each START. In addition, Holman Home provides the ability to setup TAP-TO-RUN watering scenes and AUTOMATION watering scenes for your STARTS and ZONES
- ⊗ 7-day watering schedule
- ⊗ Permanent memory
- ⊗ Real time clock
- POWER SUPPLY:

This unit runs off a 240V 50/60Hz single phase outlet, drawing 30VA at 240V AC

### **Mobile Device System Requirements**

- Android 4.4.2 and above or,
- *iOS* 12.0 and above

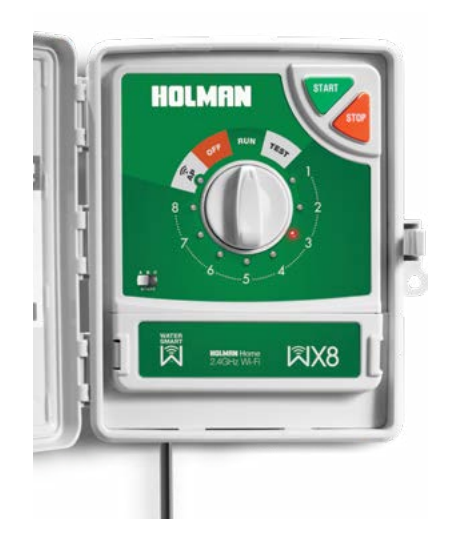

- ⊗ Weatherproof outdoor housing with lid
- ⊗ No electrician required for installation
- Compatible with master valve or pump relay
- 🛞 Rain sensor capable input
- Manual operations: SYSTEM TEST, SINGLE ZONE or MANUAL START; A, B or C
- Smartphone operation

INSTALL

🗵 2.4GHz Wi-Fi compatible

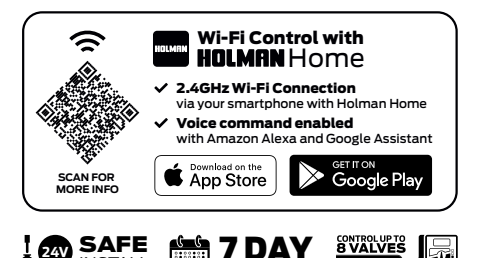

SCHEDULED WATER

## **Overview**

### **Third Party Rain Sensors**

- This is to detect rainfall and automatically suspend watering, resuming after the sensor dries out
- Remove the link connector between C and R, and replace with 2 wires from your rain sensor as shown below

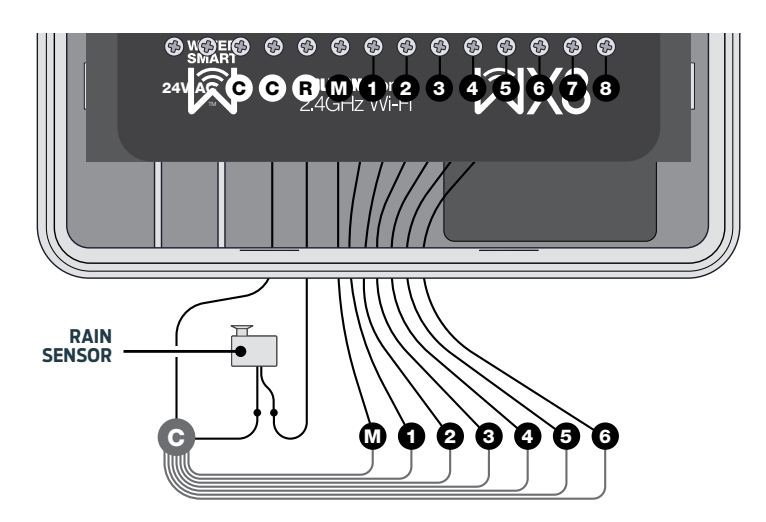

- ⊗ In this installation the common is not cut but used as a shared terminal for the rain sensor and your existing common wire
- Rain sensors can also be installed where one rain sensor wire is on the common terminal, the other wire connects to the shared station common wire:

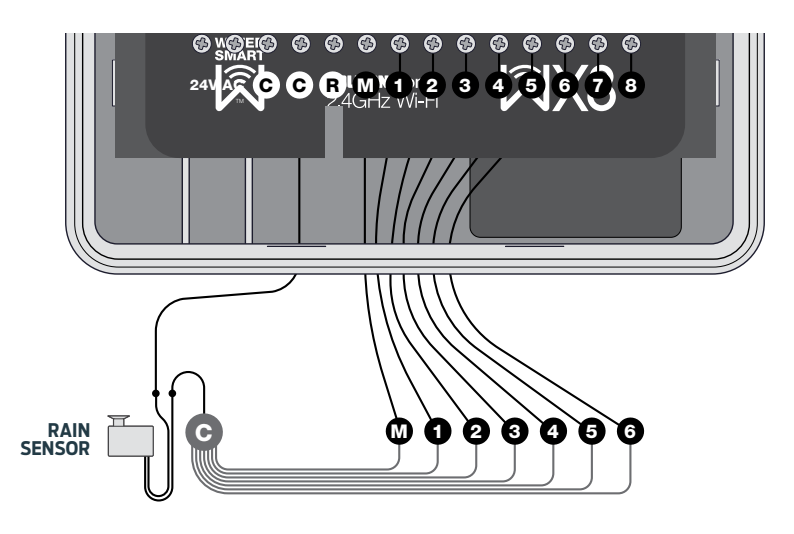

## Overview (continued)

### **Pump Connection**

- Your WX8 doesn't provide mains power to drive a pump. It does provide a low voltage signal to actuate a relay, enabling the contactor and the pump
- Do not attempt to drive a pump starter directly from the controller
- Pump start is provided by connecting one side of the coil from a suitable relay to the MASTER VALVE/PUMP START (M) output of the controller and the other side to the controller common
- Unused stations <u>must</u> be connected back to the last used station to prevent running against a closed head if run times are incorrectly set

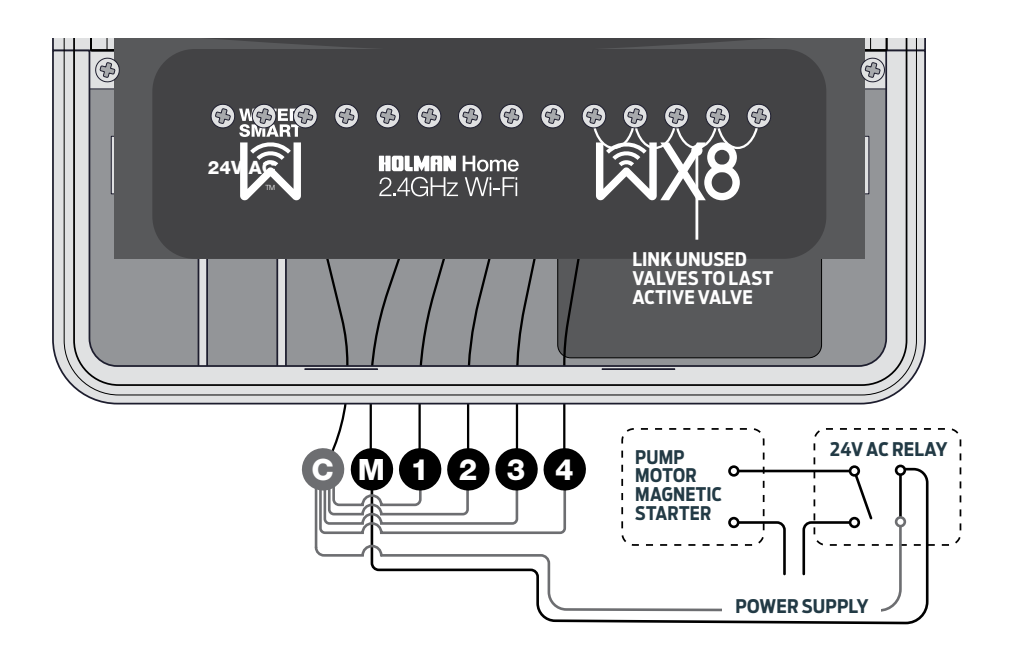

## Setup

### **Initial Setup**

- Download Holman Home to your mobile device via the App Store or Google Play
- 2. Open Holman Home on your mobile device
- You may be prompted to allow notifications-the app can still function if you choose to opt out
- 3. Tap SIGN UP
- 4. Read our User Agreement and Privacy Policy and tap **AGREE** if you wish to proceed
- 5. Follow the prompts to register a **Holman Home** account with your email address

### Ensure your country details are correct at this stage

You may be prompted to allow access your location. This allows the app to show weather information-it will still function if you choose to opt out

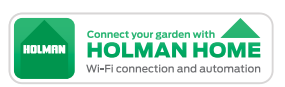

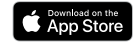

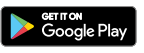

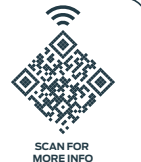

Control your garden from anywhere in the world, day or night, with *Holman Home* Wi-Fi control. Enjoy complete control of your irrigation and garden lighting, wherever internet access is available.

### **Pairing Using EZ Mode**

- The Home Screen should now appear and you should be able to add devices to your Holman Home by tapping ADD DEVICE or +
- 2. To find the **WX8 Irrigation Controller**, tap **GARDEN WATERING**

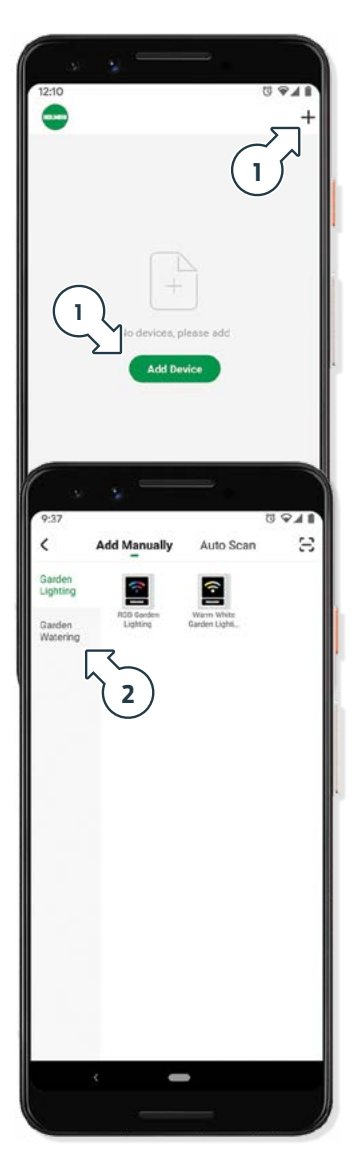

- 3. Then tap the **WX8** icon to start searching for your **Irrigation Controller**
- 4. This begins the Wi-Fi pairing process with your **WX8**. Follow the prompts on your mobile device to complete the pairing process

|                                                                                                    | Auto Scan 🖂                                                       |
|----------------------------------------------------------------------------------------------------|-------------------------------------------------------------------|
| Garden<br>Lighting                                                                                                    | <b>~</b> 3)                                                       |
| Garden<br>Watering                                                                                                    |                                                                   |
| 9:11                                                                                                    |                                                                   |
| ← Device Inform                                                                                                    | nation                                                            |
| Watering                                                                                                    | No                                                                |
| Dial Position                                                                                                    | RUN                                                               |
| Main Voltage                                                                                                    | 11.67                                                             |
| 9V Battery Voltage                                                                                                    | 0.5V                                                              |
| EVIE Sensor Voltage                                                                                                    | Not Connected                                                     |
| INSORS                                                                                                    |                                                                   |
| Rain Sensor (Hard Wired)*                                                                                                    | Dry                                                               |
|                                                                                                    |                                                                   |
| YF Ruin Sensor (Hant Wired) is reporting wet a<br>the bridge (metal 'U' pece) is missing from the<br>Customer Support for assistance.<br>TECHNICAL | end there is no senser installed,<br>e controller. Please contact |
| UI Version                                                                                                    | 1.0.21                                                            |
|                                                                                                    | 3                                                                 |

### **Pairing Using AP Mode**

AP mode can help where you have more than 1 network name, or use a guest network. We recommend this for mesh systems and Wi-Fi 6 modems.

### **Before You Start:**

- ⊗ Turn off mobile data
- ⊗ Turn off 'auto join/auto reconnect on your 5gHz network
- ⊗ Connect your device to your 2.4gHz network
- ⊗ Turn the dial on your **₩X8** to the AP position
- Solution on the **WX8** for 5 seconds, the AP light should now flash red slowly

### Tap ADD DEVICE or + in your Holman Home app

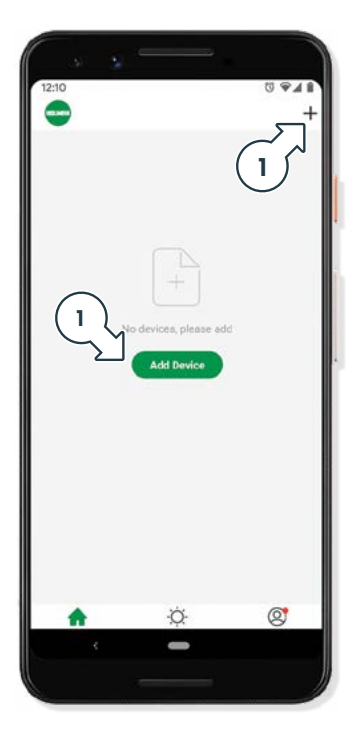

- 2. To find the **WX8 Irrigation Controller**, tap Garden Watering
- 3. Then tap the **WX8** icon to start pairing
- 4. Enter your Wi-Fi information, select **NEXT**

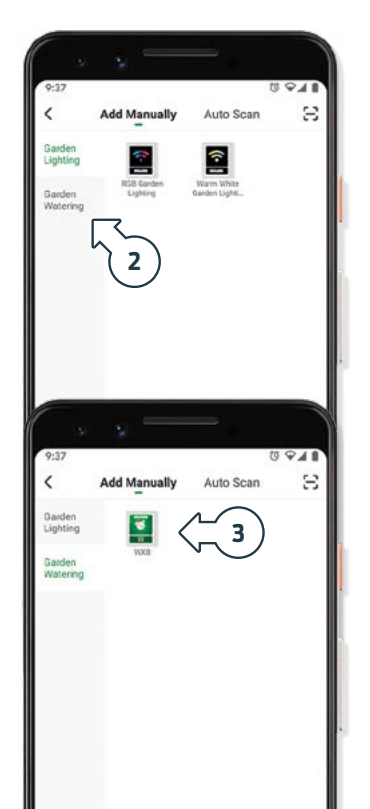

### Pairing Using AP Mode (continued)

- 5. Tap EZ mode at the top of the screen
- 6. Select AP mode from dropdown menu
- 7. Confirm the slow flash

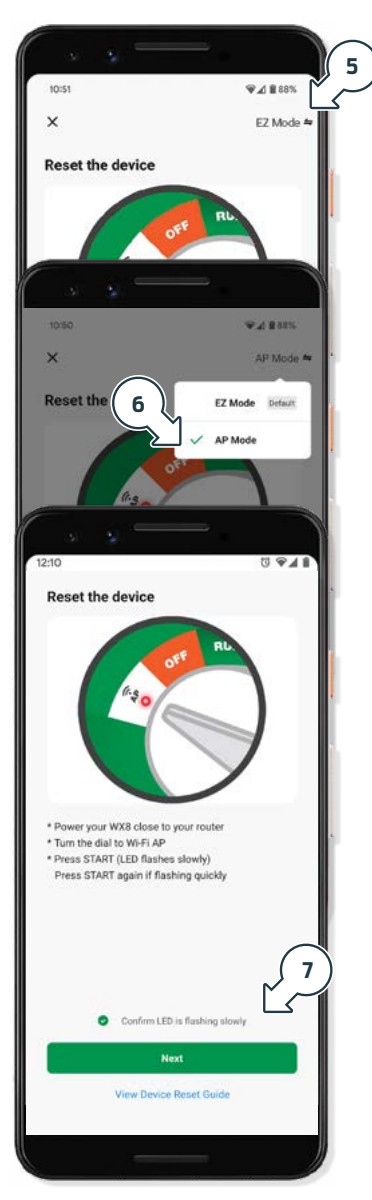

8. Connect (join) to the **WX8** hot spot and follow the in-app prompts to complete pairing

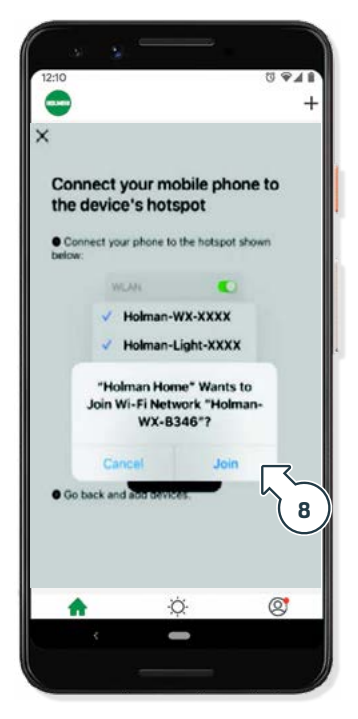

### **Status Screen**

 After completing the Wi-Fi pairing process, your WX8 will be available on the Holman Home device screen. Tap this for advanced watering controls

The STATUS screen shows:

- The current controller state watering or not watering, you can press STOP during a watering to stop the program
- b. Whether STARTS are enabled or disabled
- c. The battery status (9V back up memory)
- d. DIAL POSITION
- If the dial is in the OFF position this will disable the STARTS. The DIAL POSITION text will be red [e]
- If the dial is in the AP position, the **DIAL POSITION** text will be red with an alert
- It is best practice to have the dial either on RUN or OFF
- Install a **9V BATTERY** to clear the battery message

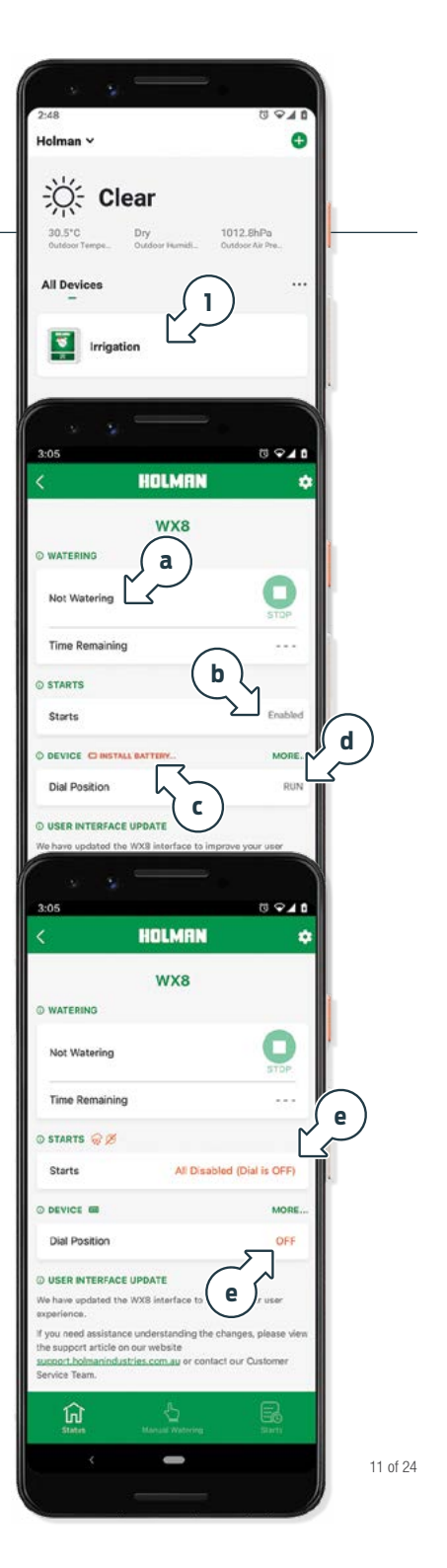

### Status Screen (continued)

### 2. Tap **MORE...** for detailed **DEVICE INFORMATION**

- f. On the **DEVICE INFORMATION** page the status of the rain sensor and rain sensor type (hard wired) can be viewed
- g. If you are not using a hard wired rain sensor, but your hard wired rain sensor is reporting as wet, you may have accidentally removed the bridge. This will stop watering –return the bridge to correct this

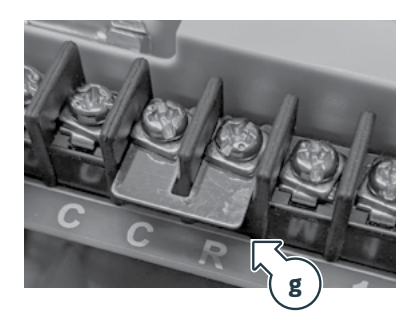

| Enabled<br>Enabled<br>e to improve your user<br>ing the changes, please view<br>or contact our Customer<br>(C C L C<br>motion                                                                                                    | WX8 © WATERING Not Watering Time Remaining © STARTS Starts © DEVICE © INSTALL BATTOM. Dial Position                                                                                                    | Enabled Z<br>MORE                                                                                             |
|----------------------------------------------------------------------------------------------------|----------------------------------------------------------------------------------------------------|----------------------------------------------------------------------------------------------------|
| Enabled<br>Enabled<br>Bulk<br>Bulk<br>e to improve your user<br>re contact our Customer<br>re contact our Customer<br>maticon                                                                                                    | WATERINO     Not Watering     Time Remaining     STARTS     Starts     O DEVICE CONSTALL BATTERY Dial Position                                                                                                    | Enabled 2<br>MORE                                                                                             |
| Enabled<br>Enabled<br>Enabled<br>RUN<br>e to improve your user<br>ng the changes, please view<br>r contact our Customer<br>CONTECT<br>Mation                                                                                                    | Not Watering<br>Time Remaining<br>© STARTS<br>Starts<br>© DEVICE © INSTALL BATTORY<br>Dial Position                                                                                                    | Enabled 2<br>MORE                                                                                             |
| Enabled<br>MORE<br>RUN<br>e to improve your user<br>hg the changes, please view<br>r contact our Customer<br>CONTACT<br>Mation                                                                                                    | Time Remaining<br>© STARTS<br>Starts<br>© DEVICE © INSTALL BATTERY<br>Dial Position                                                                                                    | Enabled 2<br>MORE                                                                                             |
| Enabled<br>MORE<br>RUN<br>e to improve your user<br>ing the changes, please view<br>or contact our Customer<br>to contact our Customer<br>to contact our Customer<br>to contact our Customer<br>More and the changes of the contact our Customer<br>to contact our Customer<br>to contact our Customer                                                                                                    | © STARTS<br>Starts<br>© DEVICE C) INSTALL BATTERY<br>Dial Position                                                                                                    | Enabled 2<br>MORE                                                                                             |
| Enabled 2<br>MORE<br>RUN<br>e to Improve your user<br>ng the changes, please view<br>or contact our Customer<br>re contact our Customer<br>reation<br>No<br>RUN<br>11.6 V                                                                                                    | Starts © DEVICE C INSTALL BATTERY Dial Position                                                                                                    | Enabled Z<br>MORE<br>RUN                                                                                      |
| MORE<br>RUN<br>e to improve your user<br>hg the changes, please view<br>r contact our Customer<br>CONTRACTION<br>MORE<br>RUN<br>11.6 M                                                                                                    | O DEVICE COINSTALL BATTERY<br>Dial Position                                                                                                    | MORE                                                                                                    |
| RUN<br>e to improve your user<br>ing the changes, please view<br>in contact our Customer<br>to contact our Customer<br>to contact our Custome | Dial Position                                                                                                    | RUN                                                                                                    |
| e ta improve your user<br>ng the changes, please view<br>r contact our Customer<br>10 © 2 2<br>mation<br>No<br>RUN<br>11.6 V                                                                                                    |                                                                                                    |                                                                                                    |
| e to improve your user<br>Ing the changes, please view<br>or contact our Customer<br>(C © 2 C<br>mation<br>No<br>RUN<br>11.6 V                                                                                                    | O USER INTERFACE UPDATE                                                                                                    |                                                                                                    |
| ng the changes, please view<br>r contact our Customer<br>B C C C C C C C C C C C C C C C C C C C                                                                                                    | We have updated the WX8 interface to im<br>experience.                                                                                                    | prove your user                                                                                               |
| to Q 2 2<br>mation<br>RUN<br>TEV                                                                                                    | If you need assistance understanding the<br>the support article on our website<br>aunport.holmanindustries.com.au or cont<br>Service Team.                                                                                                    | changes, please view<br>act our Customer                                                                      |
| to ♥⊿ 2<br>mation<br>Run<br>Tuty                                                                                                    |                                                                                                    |                                                                                                    |
| No<br>Run                                                                                                    | 0-11                                                                                                    | m 940                                                                                                    |
| RUN .                                                                                                    |                                                                                                    |                                                                                                    |
| 1164                                                                                                    | CENERAL<br>Watering                                                                                                    | No.                                                                                                    |
| 11.04                                                                                                    | CENERAL<br>Watering<br>Dial Position                                                                                                    | No                                                                                                    |
| 0.5V                                                                                                    | CENERAL<br>Watering<br>Dial Position<br>Main Voltage                                                                                                    | No<br>RUN<br>11.6 V                                                                                           |
| Not Connected                                                                                                    | EXERTNAL<br>Watering<br>Dial Position<br>Main Voltage<br>9V Battery Voltage                                                                                                    | No<br>RUN<br>11.6 V<br>0.5 V                                                                                  |
|                                                                                                    | CONSAL.<br>Watering<br>Dial Position<br>Main Voltage<br>9V Battery Voltage<br>EVIE Sensor Voltage                                                                                                    | No<br>RUN<br>11.6 V<br>0.5 V<br>Not Connected                                                                 |
| Dry                                                                                                    | EXERN.<br>Watering<br>Dial Position<br>Main Voltage<br>9V Battery Voltage<br>EVIE Sensor Voltage                                                                                                    | No<br>RUN<br>11.6 V<br>0.5 V<br>Not Connected                                                                 |
|                                                                                                    | CONSAL.<br>Watering<br>Dial Position<br>Main Voltage<br>9V Battery Voltage<br>EVIE Sensor Voltage<br>Rain Sensor (Mard Wired)*                                                                                                    | No<br>RUN<br>11.6 V<br>0.5 V<br>Not Connected                                                                 |
| t and there is no sensor installed,<br>the controller, Please contact                                                                                                    | CENERAL<br>Watering<br>Dial Position<br>Main Voltage<br>9V Battery Voltage<br>EVIE Sensor Voltage<br>EVIE Sensor Voltage<br>Rain Sensor (Hard Wired)*<br>***********************************                                                                                                    | No<br>RUN<br>11.6 V<br>0.5 V<br>Not Connected<br>Dry<br>                                                      |
| ere and there is no sensor installed, the controller, Please contact                                                                                                    | Charactering Unal Position Dial Position Main Voltage VI Sensor Voltage EVIE Sensor Voltage EVIE Sensor Voltage Constant Rain Sensor (Hard Wired)*  Vi Rain Sensor (Hard Wired) is reporting wet and the torking from UT prece) is reisaring from the con Construct Seport for assistance.  EVIENDEXA.                                                                                                    | No<br>RUN<br>11.6 V<br>0.5 V<br>Not Connected<br>Dy<br>connected<br>Dy<br>connected<br>Dy                     |
| t and there is no sensor installed.<br>the controller, Please contact<br>1.0.21                                                                                                    | CHERNEL Vatering Dial Position Dial Position Main Voltage VI Sensor Voltage VII Sensor Voltage VII Sensor Voltage VII Sensor (Hard Wired)* VII faits Sensor (Hard Wired) is reporting wet and the bridge theyong the sense float Wired is responsing town the conclusterer Sensor Hard Wired is responsing town the conclusterer Sensor Hard Wired is responsing town the conclusterer Sensor Hard Wired is responsing town the conclusterer Sensor Hard Wired is responsed to asset town.                                                                                                    | No<br>RUN<br>11.6 V<br>0.5 V<br>Not Connected<br>Dy<br>res is no senser installed,<br>troller, Please contact |
| NotC                                                                                                    |                                                                                                    |                                                                                                    |
|                                                                                                    | Watering<br>Dial Position<br>Main Voltage<br>9V Battery Voltage<br>EVIE Sensor Voltage<br>Rain Sensor (Hard Wired)*                                                                                                    | No<br>RUN<br>11.6 V<br>0.5 V<br>Not Connected                                                                 |
|                                                                                                    | EXERVAL<br>Washing<br>Dial Position<br>Main Voltage<br>9V Battery Voltage<br>EVIE Sensor Voltage<br>EVIE Sensor Voltage<br>Rain Sensor (Hard Wired)*                                                                                                    | No<br>RUN<br>11.6 V<br>0.5 V<br>Not Connected<br>Dry                                                          |
| t and there is no sensor installed,<br>the controller, Please contact                                                                                                    | EXERAL.<br>Vrahering<br>Dial Position<br>Main Voltage<br>9V Battery Voltage<br>EVIE Sensor Voltage<br>EVIE Sensor Voltage<br>EVIE Sensor (Hard Wired)*<br>Vitani Sensor (Hard Wired) is reporting with and the<br>te biddge beneful Vr piecel is missing from the con-                                                                                                    | No<br>RUR<br>11.6 V<br>0.5 V<br>Not Connected<br>Dy<br>                                                       |
| ere<br>t and there is no sensor installed,<br>the controller, Please contact                                                                                                    | EXERAL. Vitabeling Dial Position Main Voltage 9V Battery Voltage EVIE Sensor Voltage EVIE Sensor Voltage EVIE Sensor (Hard Wired)* If the Informer (Hard Wired) is reporting with and the local Upport for assistance. EVENOME                                                                                                    | No<br>RUN<br>11.6 V<br>0.5 V<br>Not Connected<br>Dy<br>                                                       |
| t and there is no sensor installed.<br>the controller, Please contact                                                                                                    | EXERCIAL Vatering Vatering Dial Position Main Voltage Value Value Voltage VVI Sensor Voltage VVI Sensor Voltage VVI Sensor Voltage VVI Sensor (Hard Wired)* VVI Anis Sensor (Hard Wired) in reporting wet and the brokeling benefit Y precis is measure band with the VVI Anis Sensor (Hard Wired) is measure band with the VVI Anis Sensor (Hard Wired) is measure band with the VV | No<br>RUN<br>11.6 V<br>0.5 V<br>Not Connected<br>Dry<br><br>ever is no series installed,<br>today.<br>10.21   |

f

## Operation

### Manual Watering by Zone

- 1. Tap MANUAL WATERING to access MANUAL WATERING by ZONE or START
- 2. Select a **ZONE** to water
- 3. Tap beside the **ZONE** name to open the **MANUAL WATERING** time selector

|               | )         |
|---------------|-----------|
| Zone 1      Z | 10 mine 3 |
| ◯ Zone 2 🖋    | 10 mins 3 |
| 🔘 Zone 3 🖋    | 10 mins ) |
| 🔿 Zone 4 🖋    | 10 mins ) |
| 🔿 Zone 5 🖉    | 10 mins   |
| 🔿 Zone 6 🖋    | 10 mins 2 |
| ◯ Zone 7 Å    | 10 mins   |
| 🔿 Zone 8 🖋    | 10 mins ) |

| 3:05           | ₫ 🖓⊿ 🛙    |
|----------------|-----------|
| Manual Waterin | 9         |
| ZONES STARTS 3 | )         |
| Zone 1         | 10 mins > |
| 🔿 Zone 2 🖋     | 10 mins > |
| 🔿 Zone 3 🖋     | 10 mins > |
| 🔿 Zone 4 🖉     | 10 mins > |
| ⊖ Zone 5 🖋     | 10 mins > |
| ○ Zone 6 𝒜     | 10 mins > |

- 4. Scroll up and down to select the manual run time
- **3 ZONE** Run times can range from 1 minute to 3 hours and 59 minutes
- 5. Press **SAVE** to update
- 6. Tap ▶ to start watering

| 3:05                         |                                                                                      | 0 <b>•</b> ∡∎<br>\$ |
|------------------------------|--------------------------------------------------------------------------------------|---------------------|
| ZONES                        | STARTS                                                                               |                     |
| Zon                          | n/                                                                                   | 10 mins >           |
| O Zon                        | 31                                                                                   | 10 mins >           |
| MANUAL                       | Set Manual Ron Time                                                                  |                     |
| 4                            | 09<br>00 hours 10<br>01 11                                                           | mins                |
| C MANU<br>- Maxim<br>- Minim | AL RUN TIME LIMITS<br>um to 3 hours and the minutes<br>are to 1 menute<br>CANCEL SAV | 5                   |
| ĥ                            | Agencial contenting                                                                  | R                   |
|                              | · •                                                                                  |                     |
|                              | STATUE NOT INFERENCE<br>ESSAT<br>Mouse Patheng                                       | THE AVE             |

### Manual Watering by Start

- 1. Tap MANUAL WATERING to access MANUAL WATERING by ZONE or START
- 2. Tap **STARTS** to see start options for the use of your program manually

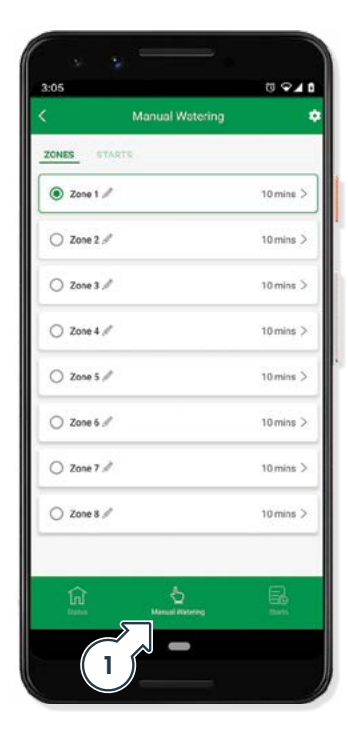

| Manual Watering   | 12      |
|-------------------|---------|
| ZONES STARTS      |         |
| Start A 1, 2, 3   | 3 mins  |
| O Start B<br>4, 5 | 20 mins |
| O Start C 6, 7, 8 | 27 mins |
|                   |         |
|                   |         |

- 3. Select the **START** you wish to run (**START A, B** or **C**)
- 4. Tap ► to start the program

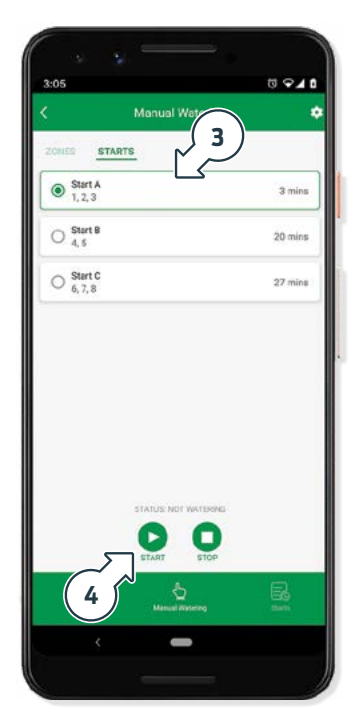

### Starts

- 1. Tap **STARTS** to access program settings
- 2. Tap a **START** (**START A, B** or **C**) to enter the program settings

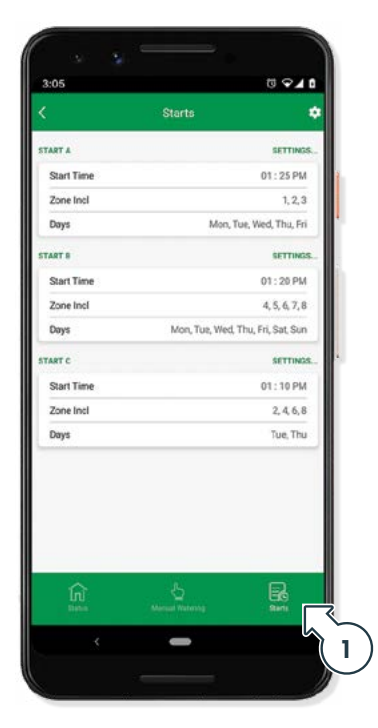

| 3:05       | <b>₩</b> • <b>1</b>               |
|------------|-----------------------------------|
| < /2       | Starts                            |
| START A    | SETTING                           |
| Start Time | 01:25 PM                          |
| Zone Incl  | 1, 2, 3                           |
| Days       | Mon, Tue, Wed, Thu, Fri           |
| START B    | SETTING                           |
| Start Time | 01 : 20 PM                        |
| Zone Incl  | 4, 5, 6, 7, 8                     |
| Days       | Mon, Tue, Wed, Thu, Fri, Sat, Sun |
| START C    | SETTINGS                          |
| Start Time | 01 ; 10 PM                        |
| Zone Incl  | 2, 4, 6, 8                        |
| Days       | Tue, Thu                          |

- 3. Enable the **START**
- 4. Tap the **START TIME** line to set the start time.
- 5. Select the time by scrolling up and down the screen. Tap OK to confirm

| 3:05                          |                            |
|-------------------------------|----------------------------|
| < Sta                         | int A Sav                  |
| CENERAL                       | 34                         |
| Enable Start 4                |                            |
| Start Time                    | 01:25 PM >                 |
| Days                          | Man, Wed, Fri, Sun >       |
| ZONE (TOTAL RUN TIME: 3 MINS) |                            |
| Zone 1                        | 1 min >                    |
| Zone 2                        | 1 min >                    |
| Zone 3                        | 1 min >                    |
| · · -                         |                            |
| 3:05                          | ₫ 🗣 🖬                      |
| < St                          | antA Sav                   |
| GENERAL                       |                            |
| Enable Start                  |                            |
| Start Time                    | 01:25 FM >                 |
| Days                          | Mon, Tue, Wed, Thu, Fri 🗦  |
| ZONE ITOTAL PUN TIME A MINES  | and Times                  |
| START TIME FOR START A        |                            |
|                               | 24 AM                      |
| 02                            |                            |
|                               |                            |
| CANCEL                        | ОК                         |
| CANCEL                        | ОК                         |
| CANCEL                        | OK<br>10 mins >            |
| CANCEL<br>Zone 5<br>Zone 6    | OK<br>10mmis ><br>10mmis > |
| Zone 5                        | OK<br>10mms ><br>10mms >   |

### Starts (continued)

- 6. Tap the Days line to set watering days
- 7. Select your watering days (green days are on, white days are off), and then tap **NEXT**

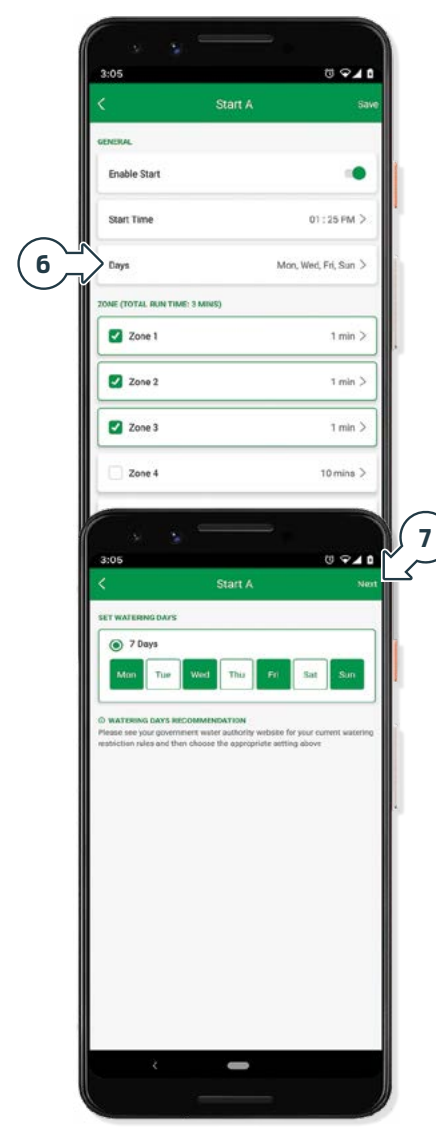

- 8. To add a **ZONE** to the **START**, tap the **ZONE CHECKBOX** to select it, then tap beside the **ZONE** name to open the Set Run Time window
- 9. Scroll your finger up and down to select the time, tap OK to confirm
- 10. Repeat for each **ZONE** in the **START**

| 1  | 3:05                                                | tī <b>♀⊿ t</b>                     |
|----|-----------------------------------------------------|------------------------------------|
|    | K St                                                | art A Saw                          |
|    | GENERAL                                             |                                    |
|    | Enable Start                                        |                                    |
|    | Start Time                                          | 01:25 FM >                         |
|    | Days                                                | Mon, Wed, Fri, Sun >               |
|    | ZONE (TOTAL RUN TIME: 3 MINS)                       |                                    |
| ٣  | Zone 1                                              | 1 min >                            |
| Ś  | Zone 2                                              | 1 min >                            |
| 1  | Zone 3                                              | 1 min >                            |
|    | Zone 4                                              | 10 mins >                          |
| Ý  | · · -                                               |                                    |
|    | 3:05                                                | 0 <b>~</b> 4 0                     |
|    | K SI                                                | 965 A 116                          |
|    | Enable Start                                        |                                    |
|    |                                                     |                                    |
|    | Start Time                                          | 01 : 25 PM >                       |
|    | Days Mc                                             | on, Tue, Wed, Thu, Fri, Sat, Sun > |
|    | Set R                                               | un Time                            |
|    | -                                                   | 01                                 |
|    | 00hour                                              | 02 mins                            |
|    |                                                     |                                    |
|    | Maximum is 3 hours and 60 m     Minimum is 1 minute | ventes                             |
|    | CANCEL                                              | ок                                 |
|    | Zone 5                                              | C anmai                            |
| 10 |                                                     |                                    |
|    | Zone 6                                              | 10 mins >                          |
|    | Zone fi                                             | 10 mins >                          |

16 of 24

### Starts (continued)

- 11. Tap **SAVE** to update the **WX8** with this schedule
- 12. To set **STARTS B** and **C**, follow steps 2-11 again
- If any part of the START has been changed, but not saved, a warning screen will pop up. You can choose to SAVE or DISCARD your changes

| 3:05                   |                  |          | ti 오          |        | ( I |
|------------------------|------------------|----------|---------------|--------|-----|
| <                      | Start A          |          | 3             | Save   | ک   |
| CENTRAL                |                  |          |               |        |     |
| Enable Start           |                  |          |               |        |     |
| Start Time             |                  | 0        | 1:25 PM       | >      |     |
| Days                   |                  | Mon, We  | d, Fri, Sun   | >      |     |
| ZONE (TOTAL RUN TIME   | : 3 MINS)        |          |               |        |     |
|                        |                  |          |               |        |     |
| 3:05                   |                  |          | U 🖓           | 0      |     |
|                        |                  |          |               | iner - |     |
| GENERAL                |                  |          |               |        |     |
| Enable Start           |                  |          | -             |        |     |
| Start Time             |                  | 0        | 1 : 25 PM     |        |     |
| Days                   |                  | Mon, Wei | á, Fri, Sun 🕻 |        |     |
| CONE (TOTAL RUN TIME   | 3 M(NS)          |          |               |        |     |
|                        | Warning          |          |               |        |     |
| The Start settings rea | ly have changed. |          | 6             |        |     |
| Press SAVE to update   | e any changes.   |          |               | 2      |     |
| Disc                   | ARD              | SAVE     |               |        |     |
| Zone 4                 |                  |          | 10 mins       |        |     |
| Zone 5                 |                  |          | 10 mina       |        |     |
| Zone 6                 |                  |          | 10 mins       |        |     |
|                        |                  |          |               |        |     |
| Zone 7                 |                  |          | 10 mins       |        |     |
|                        |                  |          |               |        |     |

Example of all **STARTS** being used

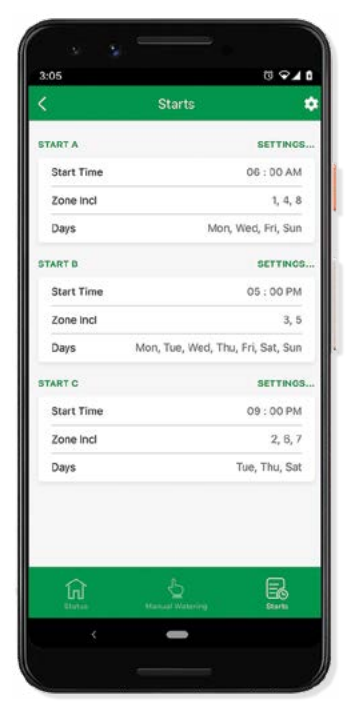

# **Additional Information**

### **Device Information**

- 1. Tap the cog at the top right of the page to access additional information
- 2. THIRD PARTY CONTROL—Information on GOOGLE and ALEXA set up
- 3. DEVICE INFORMATION-Includes:
  - · Virtual ID (for technical support)
  - IP address
  - MAC
  - Time zone of the device
  - Device signal strength
- TAP-TO-RUN AND AUTOMATION short cut to view tap to run previously set for your WX8 via scene automation
- 5. CREATE GROUP-N/A for this device
- 6. **CHECK DEVICE NETWORK**—additional diagnostic tool when Wi-Fi is weak
- 7. SHARE DEVICE—share the WX8 with another Holman Home user
- 8. **OFFLINE NOTIFICATION**—toggle on to get a notification when the device has been offline for over 30 min
- HELP CENTER—In app hints, tips and instructions. Automation suggestions are available here

### **Remove Device**

- 10. **REMOVE DEVICE** tap here to remove the **WX8** from your **Holman Home** app
- 11. **DISCONNECT** to reconnect with your settings intact
- 12. **DISCONNECT AND WIPE DATA** - restore to factory default

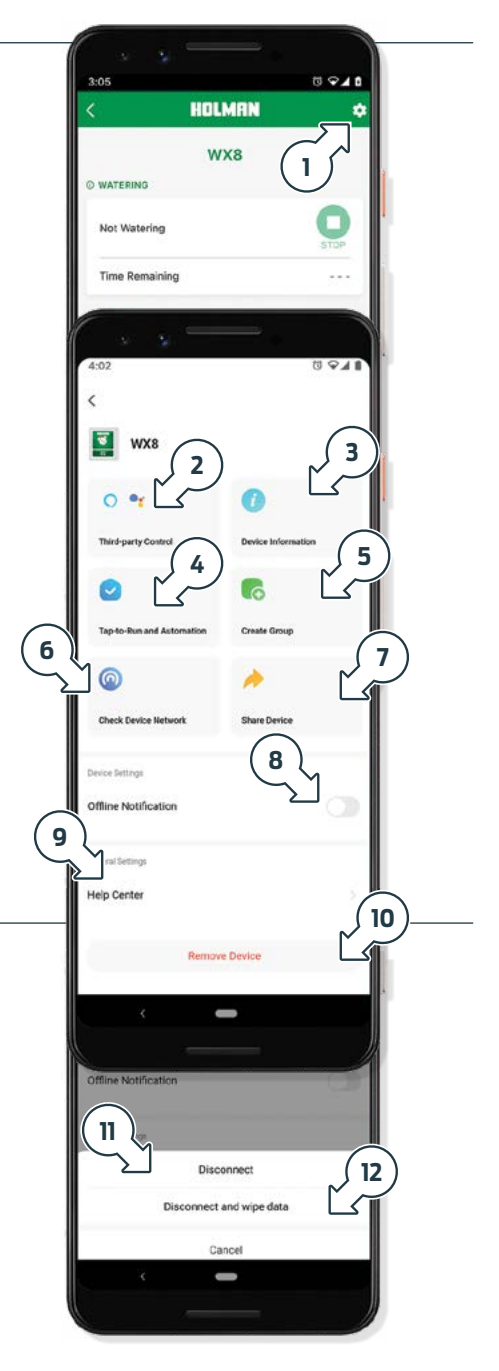

# Troubleshooting

### Unable to Restore After an Outage

After an extended outage (either power or internet) your device may have been unable to reconnect (self restore). If it is offline in *Holman Home*, then it needs to be physically checked.

Please check the AP light on your controller:

- ⊗ If the AP light is blue then your **₩X8** is ok
- If the AP light is red this means your
   WX8 has become disconnected
- If the AP light is purple/pink this means your WX8 is having hardware issues, it may come back into pairing mode, but it may not - please attempt reconnection

Please be assured while disconnected your **WX8** would still be running any **STARTS** you have set and would be able to manually water with no issue, but any Smart scenarios you have setup would not be working. Also any changes you have made via the **Holman Home** app since the outage will not have saved.

To get your **WX8** connected again it will need to be removed from the app and re-added. After doing this process you will need to review any Smart scenarios you have setup and you will need to rename any changed **ZONE** names. Any **STARTS** already setup should be remembered when the **WX8** is re-added.

### To Reconnect After an Outage

- 1. On the **WX8** move the MAIN DIAL to the AP position and then press **START**
- 2. The AP light should now be flashing red quickly
- In the Holman Home app choose the WX8 and then tap the pencil icon (top right). At the bottom of this screen choose REMOVE DEVICE, then \*Disconnect
- If you accidentally press DISCONNECT and wipe data then you will reset your WX8 and lose all settings. It will be like setting up your WX8 from new
- 4. From the Home Screen press +
- 5. Choose Garden Watering on the left side and then the **WX8**
- 6. Follow the instructions on the app to re-add the device
- Once your *WX8* has been re-added the AP light should be blue. On the *WX8* remember to move the MAIN DIAL to the RUN position
- 8. If you're having any issue getting into AP mode, or the light is stuck in purple/pink please contact us for further assistance

## Troubleshooting (continued)

### **General FAQs**

| Symptom                                                                               | Suggestion                                                                                                    |
|---------------------------------------------------------------------------------------|----------------------------------------------------------------------------------------------------|
|                                                                                       | <ul> <li>When adding your <i>WX8</i> to <i>Holman Home</i>:</li> <li>Confirm your <i>WX8</i> is powered ON</li> <li>Confirm  AP on your <i>WX8</i> is flashing RED</li> <li>Confirm both your <i>WX8</i> and smartphone are within Wi-Fi range</li> <li>Use use the activate of water party of the party of the party of th</li></ul> |
| WX8 cannot connect to<br>Holman Home                                                  | <ol> <li>Make Sure the network functions of your Wi-H router and smartphone<br/>are unblocked; firewalls can block certain ports</li> <li>Confirm your Wi-Fi network name (SSID) has been entered<br/>correctly, including spaces. Note this is case sensitive</li> <li>Confirm your Wi-Fi network password has been entered correctly</li> <li>Confirm your WXB is connected to a 2.4GHz Wi-Fi network (not 5GHz), enable<br/>the broadcast and do not allow the Wi-Fi network to be hidden</li> <li>Confirm your Wi-Fi router encryption method is WPA2-PSK and<br/>authentication type is AES, or both are set to automatic</li> <li>If the number of connected devices to the Wi-Fi has reached the amount limit<br/>(usually 16 to 50 devices), turn off other Wi-Fi devices and configure again</li> <li>If your Wi-Fi router enables the MAC address filter, remove the device from MAC<br/>filter list and make sure the Wi-Fi router is allowing your WXB</li> <li>Make sure that the Wi-Fi router has the DHCP service enabled.<br/>If it is not enabled, the address will be occupied</li> <li>If your modern features Wi-Fi 6, or you are using a mesh network,<br/>set up a 2.4gHz guest network for connection</li> </ol>                                                                                                    |
| WX8 was connected but<br>奈 AP is now RED or OFF after<br>mounting in desired position | This indicates a lack of Wi-Fi signal. You will need to move your <b>WXB</b> and Wi-Fi router closer to each other                                                                                                    |
|                                                                                       | Your <b>WX8</b> cannot connect; check your Wi-Fi router                                                                                                    |
|                                                                                       | Your <b>WXB</b> cannot connect to the cloud server; check your internet connection as you will not be able to control watering with <b>Holman Home</b>                                                                                                    |
| No LED lights on                                                                      | No AC power, or a blown fuse or transformer. Check fuse and transformer output. Turn power on                                                                                                    |
| Single zone not working                                                               | Faulty solenoid coil, or break in field wire. Check solenoid coil (a good solenoid coil should read around 33 non a multi meter). Test field cable for continuity. Test common cable for continuity                                                                                                    |
| No automatic start                                                                    | Setup error, rain sensor is wet, <b>MAIN DIAL</b> is in <b>OFF</b> position, or blown fuse or transformer. If<br>unit works manually then check the setup, rain sensor status or <b>MAIN DIAL</b> position. If not<br>then check the fuse, wiring and transformer is supplying 24V AC (measured on a multimeter)                                                                                                    |
| Buttons not responding                                                                | Please contact our Customer Service team                                                                                                    |
| Multiple zones watering at once                                                       | Possible faulty driver triac, incorrect field wiring or broken or lost common wire in field. Check wiring and swap faulty valve wires on the controller terminal block with known working <b>ZONES</b> . If the same outputs are still locked on, please contact our Customer Service team                                                                                                    |
| Pump start relay chattering                                                           | Faulty relay or pump contactor. Find an electrician to check voltage on relay or contactor                                                                                                    |
| Rain sensor not working                                                               | For third party sensors, this could be faulty wiring or sensor. Check rain sensor information on <b>Holman Home</b> and check the wiring on sensor                                                                                                    |
| Test function not working                                                             | Test function will not work unless appropriate <b>ZONES</b> have <b>RUN</b><br>times allocated to <b>STARTS A</b> , <b>B</b> or <b>C</b> in <i>Holman Home</i>                                                                                                    |

## Resources

For additional resources, please visit www.holmanindustries.com.au/wx8-wifi-irrigation-controller

- ▲ Your **WX8** is designed to be operated via your device with the **Holman Home** app. Without this, your **WX8** will have limited functions
- Always ensure you are running the latest version of *Holman Home* on your device to avoid limiting its functions
- Additional resources are also available via the in app Help Centre. These can help with creating automations for your WX8. Automations can be used to water when a rain sensor is 'wet', or to create 'Tap-to-Run' short cuts. Data from Holman Home weather stations can be also used for automations
- Automations rely on a consistent Wi-Fi signal strength of at least -70dBM (ideally -60dBm) when signal is weak (-80dBm or lower) or intermittent automations may not work as expected

## Warranty

### **3 Year Replacement Guarantee**

Holman offers a 3 year replacement guarantee with this product.

In Australia our goods come with guarantees that cannot be excluded under the Australian Consumer Law. You are entitled to a replacement or refund for a major failure and compensation for any other reasonably foreseeable loss or damage. You are also entitled to have the goods repaired or replaced if the goods fail to be of acceptable quality and the failure does not amount to a major failure.

As well as your statutory rights referred to above and any other rights and remedies you have under any other laws relating to your Holman product, we also provide you with a Holman guarantee.

Holman guarantees this product against defects caused by faulty workmanship and materials for 3 years domestic use from the date of purchase. During this guarantee period Holman will replace any defective product. Packaging and instructions may not be replaced unless faulty.

In the event of a product being replaced during the guarantee period, the guarantee on the replacement product will expire 3 years from the purchase date of the original product, not 3 years from the date of replacement.

To the extent permitted by law, this Holman Replacement Guarantee excludes liability for consequential loss or any other loss or damage caused to property of persons arising from any cause whatsoever. It also excludes defects caused by the product not being used in accordance with instructions, accidental damage, misuse, or being tampered with by unauthorised persons, excludes normal wear and tear and does not cover the cost of claiming under the warranty or transporting the goods to and from the place of purchase.

Should you suspect your product may be defective and need some clarification or advice please contact us directly:

1300 716 188 services@holmanindustries.com.au 11 Walters Drive, Osborne Park 6017 WA

If you are certain your product is defective and is covered by the terms of this warranty, you will need to present your defective product and your purchase receipt as proof of purchase to the place you purchased it from, where the retailer will replace the product for you on our behalf.

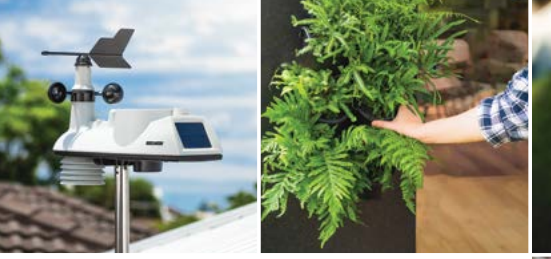

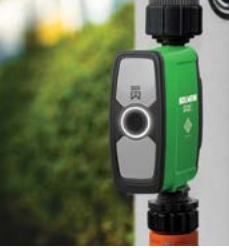

### **Thanks for being a** #SMARTGARDENER

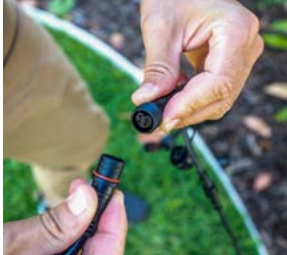

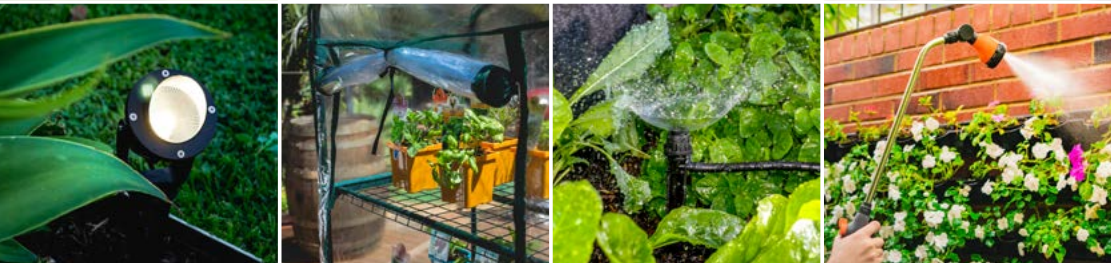

We really appreciate having you as a customer, and would like to say thank you for choosing us.

We recommend registering your new product on our website. This will ensure we have a copy of your purchase and activate an extended warranty. Keep up to date to with relevant product information and special offers available through our newsletter.

www.holmanindustries.com.au/product-registration/

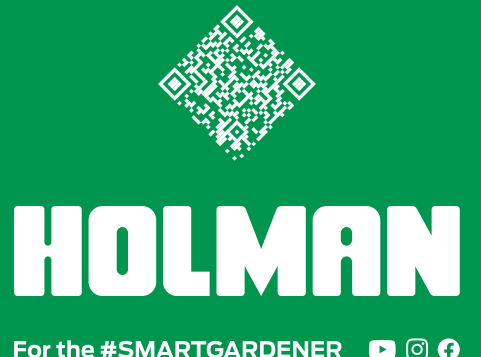

OI THE #SMARTGARDENER

Copyright © 2024 Holman Industries